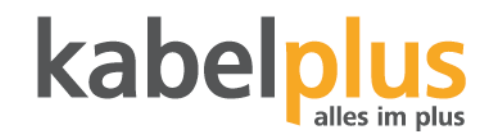

## Kurzanleitung Wi-Fi Einstellungen Icotera

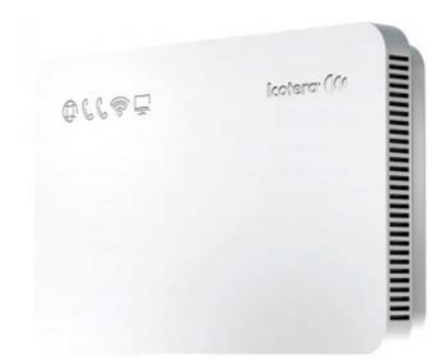

Login:

- 1. Öffnen Sie einen Internetbrowser
- 2. Geben Sie die IP 192.168.1.1 in die URL Leiste Ihres Browsers ein.
- 3. Folgende Eingabemaske sollte erscheinen:

| 16              | 800 Login          |           |
|-----------------|--------------------|-----------|
| Please input yo | our username and p | password: |
| Username:       |                    |           |
| Decouarde       | [                  |           |
| Passworu:       |                    |           |
| Log             | in Clear           |           |

4. Der Benutzername lautet: **admin** und das Passwort: **admin** 

Klicken Sie auf "Log in" um sich einzuloggen oder auf "Clear" um die Eingabefelder zu leeren, um neue Daten eintragen zu können.

| lco                | otera 🃢         |             |                               |              | 1680<br>P2P Gab                      | O E        | Inglish •              |  |
|--------------------|-----------------|-------------|-------------------------------|--------------|--------------------------------------|------------|------------------------|--|
| tatus 💌            |                 |             | Seste                         | n informatio |                                      |            | _                      |  |
| System Information |                 |             | and a second                  |              | 100                                  |            |                        |  |
| WAN                | Current         | ime: 2017   | /05/18 13:16                  |              | Device name                          | e: i6800   |                        |  |
| LAN                |                 |             | 11 d 20 h 23 m 18 s<br>1.10.2 |              | Serial number:<br>Wi-Fi 802.11b/g/n: |            | 6801031816071369<br>On |  |
| Wi-Fi 802.11b/g/n  | Up              | ime: 11 d   |                               |              |                                      |            |                        |  |
| Wi-Fi 802.11ac     | Firmware ver    | sion: 1.10. |                               |              |                                      |            |                        |  |
| lettings 👻         | WAN             |             |                               |              | wi.ci e03 115                        | 61 (m      |                        |  |
| LAN                | TAC             |             |                               |              | 11-11-002.110                        | G (08)     |                        |  |
| Wi-Fi 802.11b/g/n  | WA              | IP:         |                               |              |                                      |            |                        |  |
| Wi-FI 802.11ac     |                 |             |                               |              |                                      |            |                        |  |
| liagnostic 🔹       | System counters |             |                               |              |                                      |            |                        |  |
| Ping               |                 |             |                               |              |                                      |            |                        |  |
| Traceroute         |                 | Status      | Pkts in                       | Pkts out     | Errors                               | Collisions | Speed                  |  |
| Wi-Fi scan         | LAN 1           | Down        | 0                             | 0            | 0                                    | 0          | down                   |  |
| THE COUNT          | LAN 3           | Down        | 0                             | 0            | 0                                    | 0          | down                   |  |
| Reset              | LAN 4           | Down        | 0                             | 0            | 0                                    | 0          | down                   |  |
| dministration 💌    | WLAN 2.4 GHz    | Up          | 41151 k                       | 585113       | a) .                                 |            |                        |  |
| UI login password  | WLAN 5 GHz      | Up          | 22541 k                       | 23739        |                                      |            | 100                    |  |
| LEDs               | WAN             | Up          | 7705 k                        | 13737        | 0                                    | 0          | FD1000                 |  |
| ervices ·          |                 |             |                               |              |                                      |            | Refresh                |  |
| Port Forwarding    |                 |             |                               |              |                                      |            |                        |  |
| DMZ                |                 |             | Kenst                         | See          | Apply                                |            |                        |  |
| ALG                |                 |             |                               |              |                                      |            |                        |  |
| Parental control   |                 |             |                               |              |                                      |            |                        |  |
| Wake On LAN        |                 |             |                               |              |                                      |            |                        |  |
|                    |                 |             |                               |              |                                      |            |                        |  |

Sobald Sie eingeloggt sind, sehen Sie die erste Seite mit allen systemrelevanten Informationen.

Um die SSID des Wi-Fi und oder das Passwort zu ändern, muss auf der linken Seite, unter Settings auf Wi-Fi geklickt werden.

- ⇒ Wi-Fi 802.11 b/g/n für 2.4 GHz
- → Wi-Fi 802.11 ac für 5GHz

| lc                                            | otera 🚺                      |                 | i6800<br>P2P Gateway | English<br>Log out |
|-----------------------------------------------|------------------------------|-----------------|----------------------|--------------------|
| itatus 👻                                      | _                            |                 |                      |                    |
| System information                            |                              | WI-11 802       | 2-11b/g/n            |                    |
| WAN                                           | Global Settings              |                 |                      |                    |
| LAN                                           |                              |                 |                      |                    |
| Wi-Fi 802.11b/g/n                             | Enable:                      |                 |                      |                    |
| Wi-Fi 802.11ac                                | Endore.                      |                 |                      |                    |
| lettings 👻                                    | Channel:                     | auto 🔻          |                      |                    |
| LAN                                           | Channel width:               | 20 * MHz        |                      |                    |
| Wi-Fi 802.11b/g/n                             | Mode                         | 802 tib/olo •   |                      |                    |
| Wi-Fi 802.11ac                                | Prose.                       | ove morgin -    |                      |                    |
| Diagnostic 🔫                                  | TX Power:                    | 100 • %         |                      |                    |
| Ping                                          |                              |                 |                      |                    |
| Traceroute                                    |                              |                 |                      |                    |
| Wi-Fi scan                                    |                              | WI-EI 802 1     | 15/0/0 805           |                    |
| Reset                                         | -                            | 111 00211       | 10/9/11/01-3         |                    |
| Administration 💌                              | ap1-24ghz                    |                 |                      |                    |
| UI login password                             |                              | 28.1            |                      |                    |
| LEDs                                          | Enable:                      | *               |                      |                    |
| iervices 👻                                    | SSID:                        |                 |                      |                    |
| Port Forwarding                               | Encryption:                  | WPA2 TKIP-AES * |                      |                    |
|                                               |                              |                 |                      |                    |
| DMZ                                           | Engineering Index            |                 | Show password        |                    |
| DMZ<br>ALG                                    | Encryption key.              |                 |                      |                    |
| DMZ<br>ALG<br>Parental control                | Hidden:                      |                 |                      |                    |
| DMZ<br>ALG<br>Parental control<br>Wake On LAN | Hidden:<br>Client isolation: |                 |                      |                    |

## Einstellmöglichkeiten:

Enable: Ein- und Ausschalten des WLAN. SSID: Name Ihres WLAN.

Encryption key: Passwort für das WLAN.

Bitte benutzen Sie hier mindestens 8 Zeichen, um die Sicherheit Ihres Netzwerkes nicht zu gefährden. Um die Einstellungen wirksam zu machen, muss am Ende auf SAVE und danach auf APPLY geklickt werden.

Der Router startet neu und die Einstellungen werden übernommen.